# Bedienungs-Kurzanleitung V1.0 für

# CONNECT-HS-Router + CONNECT-Router Industrielle WiFi-Router

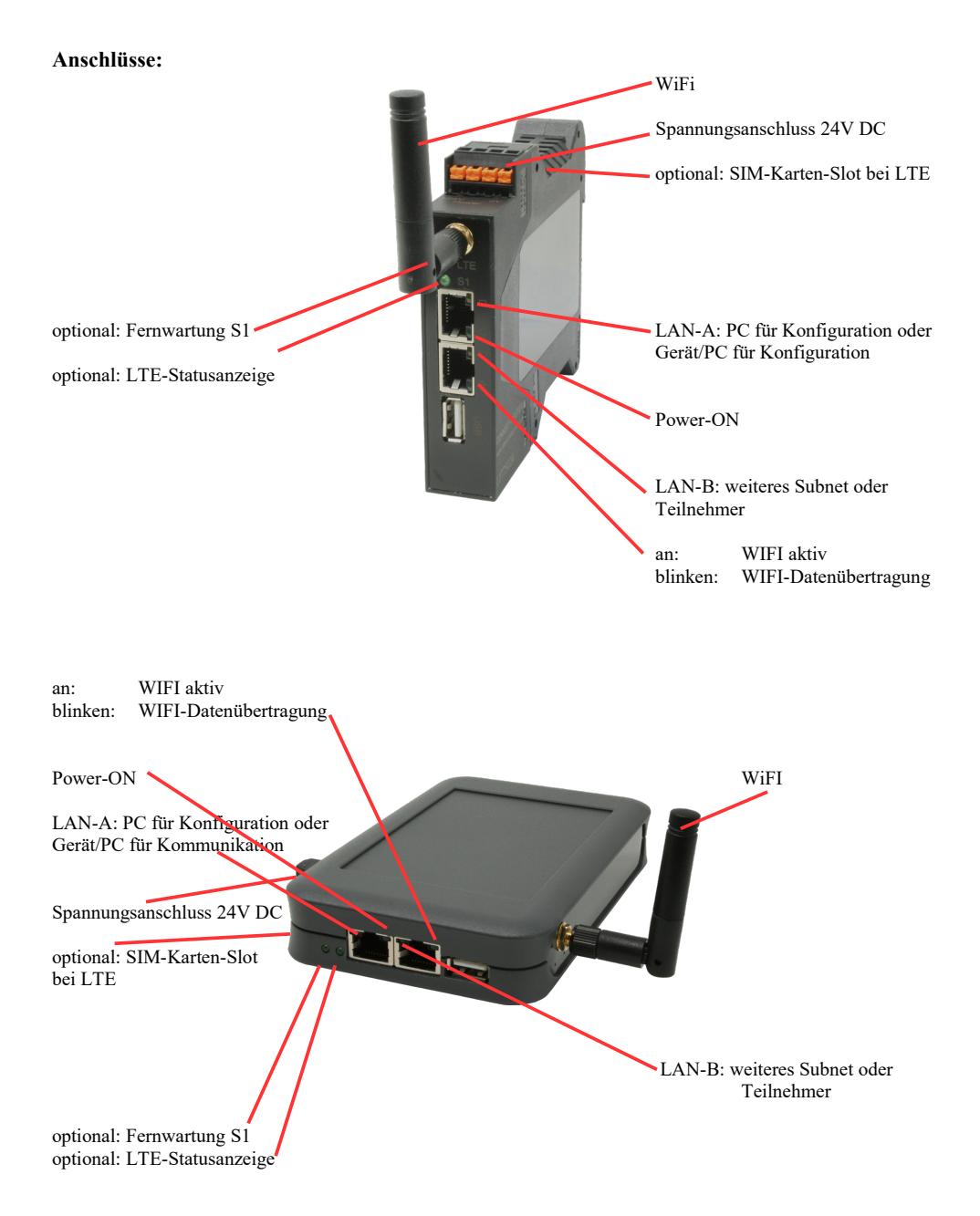

## Spannungsanschluss:

Spannung: $24 \text{ V DC} \pm 20\%$ Leistung:1,2W

## **Belegung Spannungsstecker:**

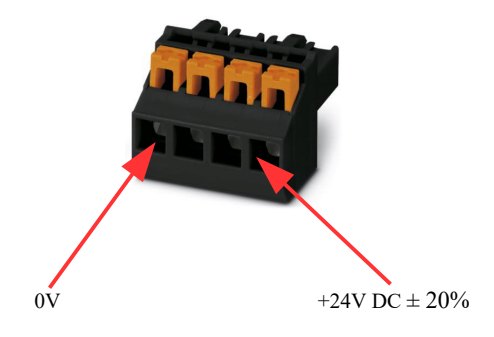

#### Erstinbetriebnahme:

- CONNECT-Router erzeugt WLAN-Netz mit SSID "CONNECT WiFi" mit aktiven DHCP-Master (Laptop bekommt IP-Adresse automatisch zugewiesen)
- Laptop mit diesem WLAN-Netz verbinden und mit Browser WebServer mit IP: http://192.168.2.1 öffnen

#### oder

- PC mit LAN-Kabel an LAN-Port anschließen
- PC muss im Subnet 192.168.2.xxx sein
- mit Browser WebServer mit IP: http://192.168.2.1 öffnen

#### Startseite:

| Inbetriet                                                                                                    | onahme                                                                                                    |
|----------------------------------------------------------------------------------------------------|----------------------------------------------------------------------------------------------------|
| Bevor Sie das Gerät verwenden können sind ein paar Gru<br>so können Sie anschließend direkt mit der Kommunikation<br>Über die Seite "Konfiguration" haben Sie jederzeit die Mög | ndeinstellungen notwendig. Haben Sie diese konfiguriert,<br>beginnen.<br>lichkeit diese sowie weitere Einstellungen anzupassen. |
| Im ersten Schritt legen Sie zunächst<br>möchten. Die Angabe des Namens ist o                                                                                                    | t fest, wie Sie Ihr Gerät verwenden<br>ptional.                                                                                 |
| Betriebsart:                                                                                                    | ● Bridge<br>○ Router                                                                                                    |
|                                                                                                    | Weiter                                                                                                    |

#### **Grund-Konfiguration:**

Name für das Gerät zur Identifikation vergeben

2 Betriebsarten sind mit dem CONNECT-Router möglich:

- Bridge Mehrere Schnittstellen zu einem gemeinsamen Netzwerk verbunden
- Router Trennung zwischen LAN- und WAN- (Internet) Netzwerk

bei Betriebsart Bridge:

| -LAN-Konfiguration                                                       |                                                          |
|--------------------------------------------------------------------------|----------------------------------------------------------|
| Im letzten Schritt müssen Sie festleg<br>Netzwerk verbunden werden soll. | gen, wie das Gerät mit dem lokalen                       |
| Schnittstellen:                                                          | <ul><li>✓ LAN-A</li><li>✓ LAN-B</li><li>✓ WLAN</li></ul> |
| -IP-Einstellungen                                                        |                                                          |
| IP-Konfiguration:                                                        | <ul><li>DHCP</li><li>Manuell</li></ul>                   |
| DHCP-Server:                                                             | ☑ aktivieren                                             |
| IP-Adresse:                                                              |                                                          |
| Subnetzmaske:                                                            |                                                          |
| WLAN-Einstellungen                                                       |                                                          |
| Suche:                                                                   | Suche starten                                            |
| Modus:                                                                   | Access-Point (AP) V                                      |
| SSID:                                                                    | CONNECT WIFI                                             |
| Sicherheitsstufe:                                                        | Offen v                                                  |
| Kanal:                                                                   | Autokanal 🖌                                              |
| Zurück                                                                   | Speichern                                                |

LAN-Konfiguration: Festlegen der Schnittstellen die gebridged (= verbunden) werden sollen

#### **IP-Einstellungen:**

| - IP-Konfiguration: | DHCP (Paramete<br>Manuell (Felder                                 | r kommen von einem DHCP-Master aus dem Netzwerk)           |
|---------------------|-------------------------------------------------------------------|------------------------------------------------------------|
| - DHCP-Server:      | Gerät ist an den a                                                | usgewählten Schnittstellen ein DHCP-Server                 |
| - IP-Adresse:       | IP-Adresse des G                                                  | ierätes                                                    |
| - Subnetzmaske:     | Subnetzmaske de                                                   | es Gerätes                                                 |
| WLAN-Einstellungen: |                                                                   |                                                            |
| - Suche:            | Sucht nach erreic                                                 | hbaren WiFI-Netzwerken und listet diese auf, durch         |
|                     | Anklicken eines                                                   | Eintrags wird das ausgewählte WiFi-Netzwerk zur Verbindung |
|                     | übernommen                                                        | 0 0 0                                                      |
| - Modus:            | Access-Point (AP) [der CONNECT-Router macht ein eigenes WiFi auf] |                                                            |
|                     | Client [der CON]                                                  | NECT-Router verbindet sich mit einem bestehenden WiFi-     |
|                     | Netzwerk]                                                         |                                                            |
| - SSID:             | Name des verbur                                                   | idenen oder erzeugten Netzwerks                            |
| - Sicherheitsstufe: | Offen                                                             | (keine Verschlüsselung)                                    |
|                     | WEP                                                               | (entweder 5 oder 13 ASCII-/ 10 oder 26 Hexidezimal-        |
|                     |                                                                   | Zeichen)                                                   |
|                     | WPA                                                               | (8-64 ASCII-Zeichen)                                       |
|                     | WPA2                                                              | (8-64 ASCII-Zeichen)                                       |
|                     | WPA/WPA2                                                          | 8-64 ASCII-Zeichen (selbstständige automatische            |
|                     |                                                                   | Auswahl ob WPA oder WPA2)                                  |
| - Kanal:            | Auswahl des Ver                                                   | bindungskanals                                             |
|                     |                                                                   |                                                            |

### bei Betriebsart Router:

|                     | WAN-Konfiguration                                                                                                    |                   |
|---------------------|----------------------------------------------------------------------------------------------------|-------------------|
|                     | Als nächstes müssen Sie festlegen, wie das Gerät mit dem Internet / WAN verbunden werden soll.                                                     |                   |
|                     | WAN-Schnittstelle: LAN-A V                                                                                                    |                   |
|                     | -IP-Einstellungen-                                                                                                    |                   |
|                     | IP-Konfiguration: ODHCP<br>Manuell                                                                                                    |                   |
|                     | IP-Adresse:                                                                                                    |                   |
|                     | Subnetzmaske:                                                                                                    |                   |
|                     | Gateway-Adresse:                                                                                                    |                   |
|                     | Zurück Weiter                                                                                                    |                   |
| WAN-Schnittstelle:  | Festlegen der WAN-Schnittstelle aus LAN-A, LAN-B oder WLA                                                                                          | N                 |
| IP-Einstellungen:   |                                                                                                    |                   |
| - IP-Konfiguration: | DHCP (Parameter kommen von einem DHCP-Master aus dem Ne<br>Manuell (Felder IP-Adresse + Subnetzmaske + Gateway-Adresse<br>gültige Werte enthalten) | tzwerk)<br>müssen |
| - IP-Adresse:       | IP-Adresse des Gerätes                                                                                                    |                   |
| - Subnetzmaske:     | Subnetzmaske des Gerätes                                                                                                    |                   |
| - Gateway-Adresse:  | Gateway-Adresse des Gerätes                                                                                                    |                   |

# LAN-Konfiguration:

Festlegen der Schnittstellen die mit dem lokalen Netzwerk verbunden werden sollen

| gen, wie das Gerät mit dem lokalen         |
|--------------------------------------------|
| ☑ LAN-B<br>☑ WLAN                          |
|                                            |
| <ul><li>○ DHCP</li><li>● Manuell</li></ul> |
| 🗹 aktivieren                               |
|                                            |
|                                            |
|                                            |
| Suche starten                              |
| Access-Point (AP) v                        |
| CONNECT WIFI                               |
| Offen v                                    |
| Autokanal V                                |
|                                            |

Zurück

Speichern

### **IP-Einstellungen:**

| - IP-Konfiguration: | DHCP (Paramete                                                        | r kommen von einem DHCP-Master aus dem Netzwerk)                                                                                                    |  |
|---------------------|-----------------------------------------------------------------------|----------------------------------------------------------------------------------------------------|--|
| DUCD                | Manuell (Felder                                                       | IP-Adresse + Subnetzmaske müssen gültige Werte enthalten)                                                                                                    |  |
| - DHCP-Server:      | Gerat ist an den a                                                    | usgewählten Schnittstellen ein DHCP-Server                                                                                                    |  |
| - IP-Adresse:       | IP-Adresse des G                                                      | ierātes                                                                                                    |  |
| - Subnetzmaske:     | Subnetzmaske de                                                       | es Gerätes                                                                                                    |  |
| WLAN-Einstellungen: |                                                                       |                                                                                                    |  |
| - Suche:            | Sucht nach erreichbaren WiFI-Netzwerken und listet diese auf, durch   |                                                                                                    |  |
|                     | Anklicken eines                                                       | Anklicken eines Eintrags wird das ausgewählte WiFi-Netzwerk zur Verbindung                                                                                                    |  |
|                     | übernommen                                                            |                                                                                                    |  |
| - Modus:            | Access-Point (AP) [der CONNECT-Router macht ein eigenes WiFi auf]     |                                                                                                    |  |
|                     | Client [der CONNECT-Router verbindet sich mit einem bestehenden WiFi- |                                                                                                    |  |
|                     | Netzwerk]                                                             |                                                                                                    |  |
| - SSID:             | Name des verbun                                                       | idenen oder erzeugten Netzwerks                                                                                                    |  |
| - Sicherheitsstufe: | Offen                                                                 | (keine Verschlüsselung)                                                                                                    |  |
|                     | WEP                                                                   | (entweder 5 oder 13 ASCII-/ 10 oder 26 Hexidezimal-                                                                                                    |  |
|                     |                                                                       | Zeichen)                                                                                                    |  |
|                     | WPA                                                                   | (8-64 ASCII-Zeichen)                                                                                                    |  |
|                     | WPA2                                                                  | (8-64 ASCII-Zeichen)                                                                                                    |  |
|                     | WPA/WPA2                                                              | 8-64 ASCII-Zeichen (selbstständige automatische                                                                                                    |  |
|                     | 01110 001112                                                          | Auswahl ob WPA oder WPA?)                                                                                                    |  |
| - Kanal             | Auswahl des Ver                                                       | hindungskanals                                                                                                    |  |
|                     |                                                                       | o manifestation of the second second s |  |

Durch "Speichern" wird die ausgewählte Konfiguration übernommen. Das Gerät ist nach kurzer Wartezeit (maximal 10s) in der festgelegten Betriebsart einsatzbereit.

Für folgende Situationen benötigen Sie folgende Betriebsarten:

| Situation                                                          | Betriebsart | WLAN-Modus                               | Besonderheit                                                                                                    |
|--------------------------------------------------------------------|-------------|------------------------------------------|----------------------------------------------------------------------------------------------------|
| Mit Laptop rund um die S5/7-SPS +<br>CONNECT-HS-Router             | Bridge      | Access-Point                             | SPS über S5/7-LAN an LAN-A-<br>Port, weiterer LAN-Teilnehmer am<br>LAN-B-Port                                     |
| S5/7-SPS oder LAN-Teilnehmer ins<br>existierende WIFI-Netz bringen | Bridge      | Client                                   | SPS über S5/7-LAN / LAN-<br>Teilnehmer an LAN-A-Port,<br>weiterer LAN-Teilnehmer am<br>LAN-B-Port                 |
| Separates Subnetz für angeschlossene<br>Geräte erzeugen            | Router      | Access-Point                             | LAN-A-Port zum Firmennetz,<br>LAN-B-Port + WLAN zum<br>Maschinennetz<br>(Routen im Firmennetz nicht<br>vergessen) |
| LAN-Strecke verlängern<br>Achtung: 2 Geräte dazu notwendig         | Bridge      | 1. Gerät Access-Point<br>2. Gerät Client | Ein Gerät als AP und das zweite als<br>Client                                                                     |

Nach ausgewählter Konfiguration diese im Gerät sichern nach kurzer Initialisierungszeit (max. 10s) sind die Geräte betriebsbereit.

Mehr zu den Betriebsarten finden Sie im Gerätehandbuch auf der Produktseite des CONNECT-Router.

(c) copyright 2000-2024 by TPA

# Menübaum Webseite:

+ Produkte / Doku / Downloads + Hardware + Router 3G / WLAN/WIFI + CONNECT-Router-Geräte + CONNECT-HS-Router

# **QR-Code Webseite:**

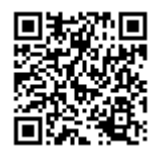

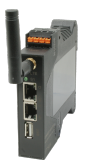

Bitte vergewissern Sie sich vor Einsatz des Produktes, dass Sie aktuelle Treiber verwenden.

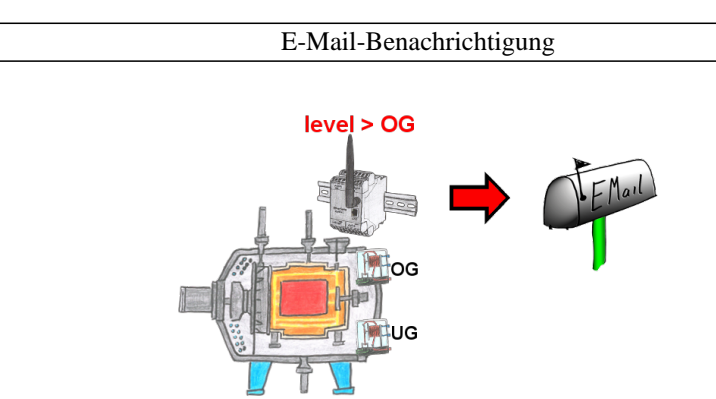

Überwachen Sie Prozesse und bei Erreichen einer vorgegebenen Ober-/Untergrenze benötigen Sie eine Meldung? Dann aktivieren Sie im Gerät die Grenzwert-Überwachung und Sie bekommen diese Meldung. Des weiteren sendet Ihnen das Gerät auch seinen Zustand und Sie sind immer auf dem Laufenden.

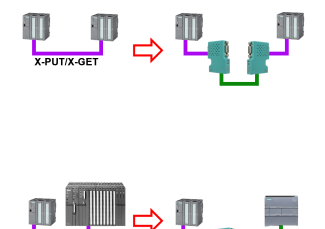

MPI/DP-Kommunikation zwischen zwei S7-300/400-Steuerungen am selben Bus

- eine Steuerung wird räumlich umplatziert:

2x S7-LAN mit aktiviertem X\_PUT/X\_GET-Modul, schon werden die Daten zwischen beiden Modulen über Netzwerk ausgetauscht

- eine Steuerung wird ersetzt durch eine PN-Steuerung:

1x S7-LAN mit aktiviertem X\_PUT/X\_GET-Modul und die empfangenen Daten werden automatisch per PUT/GET auf die projektierte PN-Steuerung übertragen

# Verwaltung der Datenbereiche

| Schutzmodus: | Angegebene Datenbereiche erlauben $~~$ |               |
|--------------|----------------------------------------|---------------|
|              |                                        | Hilfe anzeige |
| CPU 2        | #Bus-Teilnehmer 2                      |               |
| r:md4        | #Lesen MD4                             |               |
| r:mb5        | #Lesen MB5                             |               |
| w:mb8        | #Schreiben MB8                         |               |
| CPU 6        | #Bus-Teilnehmer 6                      |               |
| r:mw0,40     | #Lesen 40 Merkerworte ab MW0           |               |
| ы:ты80-90    | #Schreiben MW80 - MW90                 |               |
| CPU 10       | #Bus-Teilnehmer 10                     |               |
| r:ew0,10     | Lesen 10 Eingangsworte ab EW0          |               |
|              |                                        |               |
|              |                                        |               |
|              |                                        |               |
|              |                                        |               |
|              |                                        |               |
|              |                                        |               |

Mit der Verwaltung der Datenbereiche wird festgelegt ob die eingetragenen Datenbereiche über das Modul mit den angeschlossenen Steuerungen gelesen/geschrieben werden dürfen. Ein zentraler Button für die Funktion legt fest, ob die festgelegten Eingaben "erlaubt" oder "nicht erlaubt" sind.

Die Eingabe selbst ist sehr einfach gehalten: "r" für Lesen und "w" für Schreiben, ein ":" als Trennzeichen und danach im S7-Format der Datenbereich. Ist nur eine CPU auf dem Bus muss nicht mal die CPU-Adresse angegeben werden, es wird der Teilnehmer verwendet auf dem das Modul steckt.

# Gesicherter Zugang dank VPN

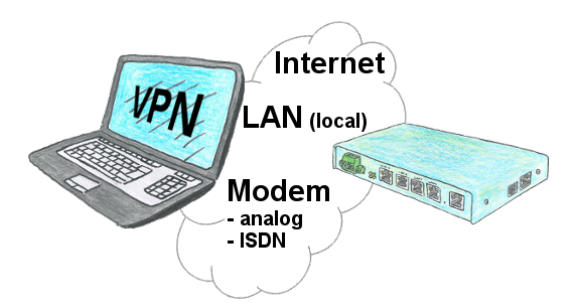

Gesicherte Verbindung über Netzwerk oder Internet oder auch über Modemleitung mit VPN?

Der TeleRouter erfüllt all diese Anforderungen. Er beinhaltet eine Engine für VPN, egal ob ein Server oder ein Client benötigt wird. Konfiguration der VPN-Engine sowie des Gerätes allgemein über den integrierten WebServer.

Ein dazugehöriger VPN-Client für Windows kann als Installations-Script kostenlos von der Download-Seite heruntergeladen werden.

# Einsatz im PKW mit 12V Versorgung

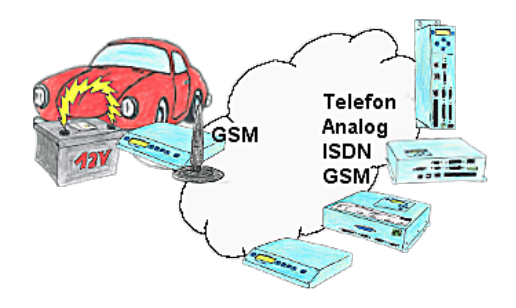

Sie sind im PKW unterwegs und Ihr Mitarbeiter meldet Ihnen eine Störung. Was nun? Den nächsten Rastplatz anfahren und versuchen eine Telefonleitung zu bekommen oder das Problem im Kopf zu lösen? Sie fahren den nächsten Parkplatz an und starten Ihr Tele-Book, welches Sie am Zigarettenanzünder Ihres PKW angeschlossen haben und bauen eine Verbindung zur Anlage auf. Mit dem Notebook beheben Sie das Problem in Kürze.